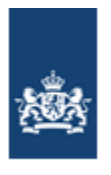

Dienst Uitvoering Onderwijs Ministerie van Onderwijs, Cultuur en Wetenschap

# Handleiding verzuimloket

# Onderwijsinstellingen

**Dienst Uitvoering Onderwijs** 

Versie 19.0

Maart 2025

# Inhoudsopgave

| 1. INLEIDING / INLOGGEN            |   |
|------------------------------------|---|
| 2. VERZUIM MELDEN                  | 6 |
| 2.1 Melding registreren            |   |
| 2.2 PERSOON ZOEKEN<br>2.3 LEERLING |   |
| 2.4 VERZUIM                        |   |
| 2.6 ACTIES SCHOOL                  |   |
| 2.7 Overzicht 2.8 Afdrukken        |   |
| 3. MELDING RAADPLEGEN              |   |
| 4. MELDING WIJZIGEN                |   |
| 5. MELDING INTREKKEN               |   |
| 6. VRIJSTELLINGEN LEERPLICHTWET    |   |
| 7. CONTACT                         |   |

### Versiebeheer

| Versie | Datum      | Wijziging                                                                           |
|--------|------------|-------------------------------------------------------------------------------------|
| 18.0   | 12-08-2024 | Volledig vernieuwde versie                                                          |
| 18.1   | 24-10-2024 | Afbeelding / tekst toegevoegd m.b.t. het niet kunnen melden van verzuim (p. 8)      |
| 18.2   | 09-12-2024 | Tekstuele aanpassingen (p. 11 en 13)<br>Paragraaf <i>Afdrukken</i> (2.8) toegevoegd |
| 18.3   | 24-02-2025 | Tekst m.b.t. intrekken melding (par. 5, pag. 21) aangepast.                         |
| 19.0   | 04-03-2025 | Diverse aanpassingen (i.v.m. wijziging zoekscherm).                                 |

# 1. Inleiding / inloggen

Deze handleiding ondersteunt medewerkers van onderwijsinstellingen bij het melden van relatief verzuim bij leerlingen.

U kunt inloggen met op het <u>verzuimloket in Mijn DUO</u>, bestemd voor gegevensuitwisseling tussen DUO en zakelijke klanten. Zie hiervoor de handleiding Mijn DUO met eHerkenning. Deze vindt u <u>hier</u>, onder Handleidingen en aanmeldformulieren.

Medewerkers hebben de rol 'verzuimloketmelder' nodig. Uw beheerder van Mijn DUO regelt deze rol voor u.

U logt als volgt in:

Ga naar Inloggen – DUO Zakelijk

Klik vervolgens op de link die voor u van toepassing is:

| Inloggen                            |  |
|-------------------------------------|--|
|                                     |  |
| Inloggen kinderopvang               |  |
| <u>Inloggen po</u>                  |  |
| <u>Inloggen vo</u>                  |  |
| Inloggen mbo/vavo                   |  |
| Inloggen ho                         |  |
| Inloggen inburgering: ketenpartners |  |
| Inloggen verzuim: gemeenten         |  |
| <u>Inloggen Mijn Wft</u>            |  |
|                                     |  |

Klik op de knop Inloggen Mijn DUO:

Inloggen Mijn DUO

U komt dan op het volgende scherm:

| I      | nloggen op Mijn DUO zakelijk                                                       |  |  |  |
|--------|------------------------------------------------------------------------------------|--|--|--|
| e<br>( | Herkenning                                                                         |  |  |  |
|        | <ul> <li>eHerkenning aanvragen en gebruiken</li> <li>Inloggen met token</li> </ul> |  |  |  |
|        | Problemen met inloggen 🗳                                                           |  |  |  |
|        |                                                                                    |  |  |  |

U kunt hier kiezen voor inloggen met eHerkenning (klik op Log in met eHerkenning). Inloggen met een token is in sommige gevallen nog mogelijk, bijvoorbeeld voor organisaties in het buitenland.

| EHerkenning                                                                                                    | English |
|----------------------------------------------------------------------------------------------------|---------|
| Kies hoe u wilt inloggen                                                                                                    |         |
| U wilt inloggen bij <b>Dienst Uitvoering Onderwijs</b> voor<br><b>Mijn DUO voor zakelijke klanten</b> . U heeft hiervoor een<br>inlogmiddel nodig van minimaal<br><b>betrouwbaarheidsniveau EH3</b> . |         |
| Maak een keuze 🗸                                                                                                    |         |
| Onthoud mijn keuze           Verder           Verder                                                                                                    |         |
| Annuleren                                                                                                    |         |
| Heeft u nog geen inlogmiddel? Ga dan naar de <u>website</u><br>van eHerkenning en vraag een middel aan.                                                                                               |         |
| Mede mogelijk gemaakt door Signicat, <u>erkend aanbieder</u> van eHerkenning.                                                                                                    |         |

#### Inloggen met eHerkenning

Voor hulp bij het inloggen op Mijn DUO kunt u de 'Handleiding Mijn DUO' raadplegen. Deze vindt u <u>hier</u>, onder Handleidingen en aanmeldformulieren.

Als u bent ingelogd hebt u toegang tot die diensten op de site waarvoor u bent geautoriseerd.

Klik nu op Verzuimloket:

#### Verzuimloket

#### En vervolgens op Verzuimmeldingen beheren:

Verzuimmeldingen beheren

Beheerfunctionaliteit voor Verzuimmeldingen

U komt dan op het scherm waar u uw instellingscode kunt selecteren. Als u maar voor éen instelling gemachtigd bent krijgt u dit niet te zien.

## 2. Verzuim melden

### 2.1 Melding registreren

Hieronder wordt beschreven hoe u een nieuwe melding kunt registreren. (Voor alle niet verplichte velden geldt dat er **optioneel** boven staat).

### 2.2 Persoon zoeken

Nadat u bent ingelogd ziet u het volgende scherm:

| Zoeken                  |              |
|-------------------------|--------------|
| Zoek leerling           | Zoek melding |
| Persoonsgebonden nummer |              |

Voor het registreren van verzuim zoekt u de leerling waar het om gaat via het Persoonsgebonden nummer (PGN). Dit kan een onderwijsnummer of een burgerservicenummer zijn.

Als de leerling volgens het Register Onderwijsdeelnemers (ROD) staat of stond ingeschreven<sup>1</sup> bij uw instelling, dan toont het systeem u de bijbehorende leerlinggegevens vanuit ROD. U kunt alleen verzuim registreren als de leerling bij uw instelling staat ingeschreven.

Voer het Persoonsgebonden nummer in en klik op Zoeken.

| ← Verzuimloket          |              |
|-------------------------|--------------|
| Zoeken                  |              |
| Zoek leerling           | Zoek melding |
| Persoonsgebonden nummer |              |
| 999999989               |              |

U ziet het volgende scherm:

<sup>&</sup>lt;sup>1</sup> Verzuim door leerlingen die praktijklessen volgen bij een andere school dan waar ze staan ingeschreven, moet worden gemeld door de school waar ze ingeschreven staan en <u>niet</u> door de school waar deze leerlingen praktijklessen volgen.

| Burgerservic              | enummer | 999999989                     |                                         |             |                       |
|---------------------------|---------|-------------------------------|-----------------------------------------|-------------|-----------------------|
| Naam                      |         | voornaam van                  | de achternaam                           |             |                       |
| Geboortedat               | um      | 27-03-2010                    | 27-03-2010                              |             |                       |
| Geslacht                  |         | Vrouw                         | Vrouw                                   |             |                       |
| Adres                     |         | Grote Markt 1<br>9712HN Groni | Grote Markt 1 A bis<br>9712HN Groningen |             |                       |
| Registreer nieuwe melding |         |                               |                                         |             |                       |
| Verzuimmeldingen          |         |                               |                                         |             |                       |
|                           |         |                               |                                         | Ein die hum | Litvoerende instantie |

Hier vindt u de volgende gegevens van de leerling:

- Burgerservicenummer
- óf Önderwijsnummer
- Naam
- Geboortedatum
- Geslacht
- Adres
- De bij deze persoon behorende verzuimmeldingen

In een aantal gevallen kan er geen verzuim gemeld worden, bijvoorbeeld als:

- De leerling te oud is.
- De leerling (al) een startkwalificatie heeft.
- De leerling in het buitenland woont.

De knop *Registreer nieuwe melding* wordt dan niet getoond. In plaats daarvan ziet u de volgende blauwe tekstbalk:

| Burgerservio                                                                                                    | enummer                                                                                      | 999999989                                                                   |                                                               |                                                |                                                                              |
|----------------------------------------------------------------------------------------------------|----------------------------------------------------------------------------------------------|-----------------------------------------------------------------------------|---------------------------------------------------------------|------------------------------------------------|------------------------------------------------------------------------------|
| Naam                                                                                                    |                                                                                              | voornaam van o                                                              | voornaam van de achternaam                                    |                                                |                                                                              |
| Geboorteda                                                                                                    | tum                                                                                          | 01-01-2001                                                                  | 01-01-2001                                                    |                                                |                                                                              |
| Geslacht                                                                                                    |                                                                                              | Vrouw                                                                       |                                                               |                                                |                                                                              |
| Adres                                                                                                    |                                                                                              | Grote Markt 1 A bis<br>9712HN Groningen                                     |                                                               |                                                |                                                                              |
| Er kan voor deze leerling geen verzuim worden geregistreerd.<br>Deze persoon is te oud, heeft een startkwalificatie of woont niet in Nederland. Raadpleeg de handleiding voor meer informatie.<br>Verzuimmeldingen |                                                                                              |                                                                             |                                                               |                                                |                                                                              |
| Er kan voo<br>Deze perso<br>Verzuimn                                                                                                    | or deze leerling geen ve<br>oon is te oud, heeft een<br>neldingen                            | rzuim worden geregis<br>startkwalificatie of wo                             | <b>treerd.</b><br>Jont niet in Nederland                      | . Raadpleeg de hand                            | leiding voor meer informatie.                                                |
| Er kan voo<br>Deze perso<br>Verzuimn<br>Nummer                                                                                                    | or deze leerling geen ve<br>oon is te oud, heeft een<br>neldingen<br>Soort                   | erzuim worden geregis<br>startkwalificatie of wo<br>Status                  | treerd.<br>oont niet in Nederland<br>Begindatum               | . Raadpleeg de hand<br>Einddatum               | leiding voor meer informatie.<br>Uitvoerende instantie                       |
| Er kan voo<br>Deze perso<br>Verzuimn<br>Nummer<br>4001501                                                                                                    | or deze leerling geen ve<br>oon is te oud, heeft een<br>neldingen<br>Soort<br>Overig verzuim | erzuim worden geregis<br>startkwalificatie of wo<br>Status<br>Geregistreerd | treerd.<br>oont niet in Nederland<br>Begindatum<br>01-10-2024 | . Raadpleeg de hand<br>Einddatum<br>02-10-2024 | leiding voor meer informatie.<br>Ultvoerende instantie<br>Gemeente Groningen |

### 2.3 Leerling

Om een nieuwe melding te registreren, klikt u op de knop *Registreer nieuwe melding*. U ziet het volgende scherm:

| Terinformatie                                      |                                                                                                    |
|----------------------------------------------------|----------------------------------------------------------------------------------------------------|
| Wanneer een leerling of<br>hebt ingevuld. Houd daa | een ouder/verzorger om inzage in het dossier vraagt, kan hij of zij zien wat u<br>ar rekening mee bij het formuleren van de tekst. |
| Burgerservicenummer                                | 999999989                                                                                                    |
| Naam                                               | voornaam van de achternaam                                                                                                    |
| Geboortedatum                                      | 30-01-2010                                                                                                    |
| Geslacht                                           | Vrouw                                                                                                    |
| Adres                                              | Grote Markt 1 A bis<br>9712HN Groningen                                                                                            |
| E-mail Optioneel                                   |                                                                                                    |
|                                                    |                                                                                                    |
| Telefoon optioneel                                 |                                                                                                    |
|                                                    |                                                                                                    |
| Contactpersonen                                    |                                                                                                    |
| Deze verzuimmelding heeft                          | geen contactpersonen bij de leerling.                                                                                              |
|                                                    |                                                                                                    |
| Contactpersoon toevoegen                           |                                                                                                    |
| Contactpersoon toevoegen                           |                                                                                                    |

In dit scherm kunt u de volgende gegevens invullen:

(Deze zijn niet verplicht, maar wel gewenst, zodat u eventueel contact kunt opnemen).

- E-mailadres leerling; Het e-mailadres waarop de leerling volgens de onderwijsinstelling bereikbaar is.
- Telefoonnummer leerling; Het telefoonnummer waarop de leerling volgens de onderwijsinstelling bereikbaar is.
- Eventuele contactgegevens van aanvullende contactpersonen. In totaal is er ruimte voor maximaal vijf aanvullende contactpersonen.
- Afwijkend adres leerling;
   Dit kunt u vullen als het adres van de leerling afwijkt van het geregistreerde adres, dat boven in beeld staat. U kunt hierbij kiezen uit Straat en postcode of Locatie en plaatsnaam.

**NB** Let goed op wat u invult bij velden waar een toelichting wordt gevraagd! Als een verzuimdossier wordt opgevraagd ter inzage (bijv. door een ouder), kan iedereen de toelichting in de verzuimmelding lezen. In verband hiermee wordt in het scherm *Leerling* de volgende blauwe teksthalk getoond:

#### Ter informatie

Wanneer een leerling of een ouder/verzorger om inzage in het dossier vraagt, kan hij of zij zien wat u hebt ingevuld. Houd daar rekening mee bij het formuleren van de tekst.

Klikt u op Contactpersoon toevoegen, dan kunt u de gegevens invullen in het volgende scherm:

| Contactpersoon toevoegen X     |
|--------------------------------|
| Naam                           |
|                                |
| Relatie tot leerling optioneel |
| E-mail optioneel               |
|                                |
| Telefoon optioneel             |
|                                |
| Toevoegen                      |

Hier kunt u de gegevens van de contactpersoon invullen: (Deze zijn niet verplicht, maar wel gewenst, zodat u eventueel contact kunt opnemen).

- Naam
- Relatie tot leerling
- Telefoonnummer
- E-mailadres

Klik vervolgens op Toevoegen.

De gegevens van de contactpersoon zijn nu geregistreerd en worden getoond op het overzichtsscherm, waar ze ook weer gewijzigd of verwijderd kunnen worden.

Zet u de optie *Afwijkend adres* op *ja*, dan kunt u de gegevens invullen in het volgende scherm. U kunt daarbij kiezen uit de opties *Regulier* of *Alternatief*:

| Afwijkend adres<br>Heeft deze leerling een afwijkend adres? |                      |
|-------------------------------------------------------------|----------------------|
| O Ja                                                        | O Nee                |
| Regulier                                                    | Alternatief          |
| Straatnaam                                                  |                      |
| Huisnummer Huisletter OPTIONEEL Huisnummer                  | toevoeging optioneel |
| Postcode                                                    |                      |

Regulier adres:

- Straatnaam
- Huisnummer
- Huisletter
- Huisnummertoevoeging
- Postcode

#### Afwijkend adres

| Heeft deze leerling een afwijkend adres? |             |
|------------------------------------------|-------------|
| O Ja                                     | ○ Nee       |
| Regulier                                 | Alternatief |
| Aanduiding locatie                       |             |
| Maximaal 40 karakters                    |             |
|                                          |             |
| Plaatsnaam                               |             |
|                                          |             |
|                                          |             |

#### Alternatief adres:

- Aanduiding locatie
- Plaatsnaam

### 2.4 Verzuim

Als u op Verder klikt, verschijnt het volgende scherm:

| Terug naar leerling overzicht             |                                       |
|-------------------------------------------|---------------------------------------|
| Verzuim                                   |                                       |
| Stap 2 van 6 - Verzuimmelding registreren |                                       |
| Verzuimgegevens                           |                                       |
| Instellingscode                           |                                       |
| Decision                                  | Fielder-                              |
| dag maand jaar                            | linddatum oprioneel<br>dag maand jaar |
|                                           |                                       |
| Verder <u>Vorige</u>                      |                                       |
|                                           |                                       |

Vul hier de begindatum en (eventueel) einddatum van het verzuim in.

#### Begindatum

De begindatum van de verzuimperiode.

U kunt numerieke tekens gebruiken in het format DD-MM-JJJJ.

Als de verzuimperiode van de melding (deels) samenvalt met een andere melding voor deze leerling, wordt dit afgekeurd.

#### Einddatum

De einddatum van de verzuimperiode.

In principe is deze *optioneel*. Als deze verplicht is krijgt u een (fout)melding te zien. U kunt numerieke tekens gebruiken in het format DD-MM-JJJJ. Het zal regelmatig voorkomen dat op het moment van melden het verzuim nog niet is beëindigd, laat in dat geval deze datum leeg. Klik vervolgens op *Verder*.

#### U ziet het volgende scherm:

| p 2 van 6 - Verzuimmelding registreren  Verzuimgegevens  Instellingzoole  246P  Begindzum  dog maand joor  1  2 2 2 2 2 2 2 2 2 2 2 2 2 2 2 2 2                                                                                                    |                                                                                                    |                        |
|----------------------------------------------------------------------------------------------------|----------------------------------------------------------------------------------------------------|------------------------|
| Verzuingegevens         Instelling secole         246P         Begindsum         dog       mood joer         13       02       2023         Scort                                                                                                    | p 2 van 6 - Verzuimmelding registreren                                                                                                    |                        |
| Verzeiingegevens   Instellingzoode   24GP   24GP   Begindatum   dog   maand   joar   10   02   2223   Soort   Image: Soort in the second second se                                                                                                    |                                                                                                    |                        |
| Intereminations          24GP <ul> <li>Begindatum</li> <li>g meand jear</li> <li>deg meand jear</li> <li>deg meand jear</li> <lideg meand<="" td=""><td>Verzuimgegevens</td><td></td></lideg></ul>                                                                                                    | Verzuimgegevens                                                                                                    |                        |
| Zdar    Begindatum Eindatum ornows:   dg mend jor   10 2025   Soort   Image: Soort   Maximaal 300 karakers     Maximaal 300 karakers     Image: Soort     Image: Soort <t< td=""><td>aco</td><td></td></t<>                                                                                                    | aco                                                                                                    |                        |
| Begindaum Eindatum ornowss.   dg mand joar   15 02   2025     Sort                                                                                                    | 24GP +                                                                                                    |                        |
| deg meand joer<br>15 02 2025<br>Soort<br>Vermoedelijke reden<br>Maximaal 300 karakters<br>Toelichting ornoxes.<br>Maximaal 1500 karakters                                                                                                    | Begindatum                                                                                                    | Einddatum optionzel    |
| Is 02 2025   Soort   Soort     Vermoedelijke reden     Maximaal 300 harakters     Image: Soort state     Image: Soort state     Vermoedelijke reden     Maximaal 300 harakters     Image: Soort state     Image: Soort state     Vermoedelijke reden     Maximaal 1500 harakters     Image: Soort state     Image: Soort state     Image: Soort sta                                                                                                    | dag maand jaar                                                                                                    | dag maand jaar         |
| Scort  Vermoedelijke reden Madmaal 300 karakters  Coelichting omnaeze.  Maximaal 1300 karakters  Coelichting omnaeze.  Maximaal 1300 karakters  Coelichting omnaeze.  Maximaal 1300 karakters  Conderwijsianstelling Onderwijsianstelling Onderwijsiacatiecode  Postcode Huisnummer  Contactpersoon onderwijsinstelling Naam  Functie omnaeze.  Karimaal 100 karakters  E-mail  Telefoon omnaeze.                                                                                                    | <b>15 02</b> 2025                                                                                                    |                        |
| Vermoedelijke reden   Maximool 300 harohters     Image: Content is a state of the state of the state of t          | Soort                                                                                                    |                        |
| Vermoedelijke reden         Maximool 300 harabters         Image: Contact persoon onderwijsinstelling         Onderwijslocatiecode         Postcode         Huisnummer                                                                                                    | -                                                                                                    |                        |
| Vermodelijke reden<br>Meximool 300 korokters                                                                                                    |                                                                                                    |                        |
| Toelichting ornowes.   Meximaal 1500 karokters                                                                                                    | Vermoedelijke reden<br>Maximool 300 borokters                                                                                                    |                        |
| Toelichting ornowes.   Maximaal 1500 karakters     Gegevens onderwijsinstelling   Onderwijslocatiecode <ul> <li>Postcode</li> <li>Huisnummer</li> </ul> Contactpersoon onderwijsinstelling   Naam <ul> <li>Functie ornowes.</li> </ul> Functie ornowes.                                                                                                    |                                                                                                    |                        |
| Image: Contract person on derwijsinstelling   Onderwijslocatiecode   Image: Contact person on derwijsinstelling   Naam   Image: Contact person on derwijsinstelling   Naam   Image: Contact person on derwijsinstelling   Image: Contact person on derwijsinstelling   Image: Contact person on derwijsinstelling   Image: Contact person on derwijsinstelling   Image: Contact person on derwijsinstelling   Image: Contact person on derwijsinstelling                                                                                                    |                                                                                                    |                        |
| Toelichting ornoweel<br>Maximeel 1500 karokters<br>Gegevens onderwijsinstelling<br>Onderwijsaanbiedercode<br>Onderwijslocatiecode<br>Postcode<br>Huisnummer<br>Contactpersoon onderwijsinstelling<br>Naam<br>Functie ornoweel<br>Maximeel 100 karokters<br>E-mail<br>Telefoon ornoweel                                                                                                    |                                                                                                    |                        |
| Indentiting protects.         Maximoal 1500 karakters         Gegevens onderwijsinstelling         Onderwijsaanbiedercode         Image: Image: Ima                                                                                         |                                                                                                    |                        |
| Gegevens onderwijsinstelling   Onderwijsaanbiedercode   Image: Image: Imag | Maximaal 1500 karakters                                                                                                    |                        |
| Gegevens onderwijsinstelling   Onderwijsaanbiedercode   Image: Image: Imag |                                                                                                    |                        |
| Gegevens onderwijsinstelling   Onderwijsaanbiedercode   Image: Image: Imag |                                                                                                    |                        |
| Gegevens onderwijsinstelling Onderwijsaanbiedercode  Onderwijslocatiecode  Muisnummer  Contactpersoon onderwijsinstelling Naam  Functie opriowees. Maximucal 100 karokters  F-mail  Telefoon opriowees.                                                                                                    |                                                                                                    |                        |
| Contactpersoon onderwijsinstelling Naam   Functie opmoweeu Maximud 100 karokters  E-mail  Telefoon opmoweeu                                                                                                    |                                                                                                    |                        |
| Huisnummer         Contactpersoon onderwijsinstelling         Naam                                                                                                    | Onderwijslocatiecode                                                                                                    | Postcode               |
| Contactpersoon onderwijsinstelling Naam  Functie opmoweex Maximaal 100 karakters  E-mail  Telefoon opmoweex                                                                                                    | Onderwijslocatiecode                                                                                                    | Postcode               |
| Contactpersoon onderwijsinstelling Naam  Functie opmoweex Maximool 100 karakters  F-mail  Telefoon opmoweex                                                                                                    | Onderwijslocatiecode                                                                                                    | Postcode<br>Huisnummer |
| Naam  Functie opmowen Maximoal 100 karakters  E-mail  Telefoon opmowen                                                                                                    | ▼<br>Onderwijslocatiecode                                                                                                    | Postcode<br>Huisnummer |
| Functie opmoneeu<br>Maximaal 100 karakters<br>E-mail<br>Telefoon opmoneeu                                                                                                    | Contactpersoon onderwijsinstelling                                                                                                    | Postcode<br>Huisnummer |
| Functie opmonzei<br>Maximaal 100 karakters                                                                                                    | Contactpersoon onderwijsinstelling Naam                                                                                                    | Postcode<br>Huisnummer |
| Maximaal 100 karakters  E-mail  Telefoon optioness                                                                                                    | Onderwijslocatiecode Contactpersoon onderwijsinstelling Naam                                                                                       | Postcode<br>Huisnummer |
| E-mail Telefoon optioweeL                                                                                                    | Onderwijslocatiecode Contactpersoon onderwijsinstelling Naam Functie opmowzes                                                                      | Postcode<br>Huisnummer |
| E-mail Telefoon optioness                                                                                                    | Onderwijslocatiecode Contactpersoon onderwijsinstelling Naam Functie opmoweel Maximuol 100 korokters                                               | Postcode<br>Huisnummer |
| E-mail Telefoon optionzes                                                                                                    | Contactpersoon onderwijsinstelling Naam Functie optiontell Maximuol 100 harakters                                                                  | Postcode<br>Huisnummer |
|                                                                                                    | Onderwijslocatiecode  Contactpersoon onderwijsinstelling Naam  Functie opmoweeL  Maximaal 100 karokters                                            | Postcode<br>Huisnummer |
| Telefoon officies                                                                                                    | Contactpersoon onderwijsinstelling Naam Functie opmowzei Maximaal 100 karakters E-mail                                                             | Postcode<br>Huisnummer |
|                                                                                                    | Contactpersoon onderwijsinstelling Naam Functie opmoxees Maximaal 100 karakters E-mail                                                             | Postcode<br>Huisnummer |
|                                                                                                    | Contactpersoon onderwijsinstelling Naam Functie opmoszes Maximaal 100 karakters E-mail                                                             | Postcode<br>Huisnummer |
|                                                                                                    | Contactpersoon onderwijsinstelling Naam Functie opmoweeL Maximaal 100 karakters E-mail Telefoon opmoweeL                                           | Postcode<br>Huisnummer |
| Martin Marin                                                                                                    | Onderwijslocatiecode  Contactpersoon onderwijsinstelling Naam  Functie opmowee.  Moximool 100 korokters  E-mail  Telefoon opmowee.                 | Postcode<br>Huisnummer |
| Actives Actives                                                                                                    | Onderwijslocatiecode  Contactpersoon onderwijsinstelling Naam  Functie opmowee.  Maximuol 100 korokters  E-mail  Telefoon opmowee.  Naaidaa Vaciaa | Postcode<br>Huisnummer |

#### **Doorlopende leerroute**

Als er sprake is van een leerling met een doorlopende leerroute en u wilt het verzuim melden op de school die **NIET** de hoofdinschrijving heeft, ziet u een foutmelding:

### Verzuim

| Stap 2 van 5 - Verzuimmelding registreren                                                                                            |                                      |
|----------------------------------------------------------------------------------------------------|--------------------------------------|
| Verzuimgegevens<br>Begindatum<br>Alleen de instelling met de hoofdinschrijving mag<br>verzuim melden<br>dag maand jaar<br>01 06 2024 | Einddatum ортіонен<br>dag maand jaar |

U moet dan contact opnemen met de school, waar de hoofdinschrijving staat geregistreerd, die moet het verzuim opvoeren.

U vult het volgende in (boven de niet verplichte velden staat **optioneel**):

**Soort (verzuim)** (u ziet alleen de soorten die voor de leerling van toepassing zijn).

#### 16 uren per 4 weken 18-:

Als een leerling, jonger dan 18 jaar, in een periode van 4 aaneengesloten schoolweken minimaal 16 uur ongeoorloofd afwezig is. Is alleen zichtbaar als de leerling jonger is dan 18 jaar.

#### Langdurig relatief verzuim 18-:

Als een leerling, jonger dan 18 jaar, minimaal 4 aaneengesloten schoolweken (28 kalenderdagen) continu afwezig is (er zijn 28 dagen achter elkaar v3-meldingen gedaan). en u daaraan voorafgaand tenminste 1 melding '16 uur per 4 weken' heeft doorgegeven. Vanaf *dag 29* moet u dan *LRV* melden. Is alleen zichtbaar als de leerling jonger is dan 18 jaar.

#### 16 uren per 4 weken 18+:

Als een leerling van 18 jaar of ouder, in een periode van 4 aaneengesloten schoolweken minimaal 16 uur ongeoorloofd afwezig is. Het is niet verplicht om deze verzuimsoort te melden. Is alleen zichtbaar als de leerling 18 jaar of ouder is.

#### RMC verzuim 18+:

Als een leerling tussen 18 en 23 jaar zonder startkwalificatie minstens 4 aaneengesloten schoolweken (28 kalenderdagen) continu afwezig is. Is alleen zichtbaar als de leerling 18 jaar of ouder is.

De volgende varianten zijn altijd zichtbaar::

#### Overig verzuim:

Ongeoorloofde afwezigheid zoals regelmatig spijbelen of structureel te laat komen. Eventueel kan een toelichting worden doorgegeven (vermoedelijk ongeoorloofd of mogelijk langdurig ziek).

#### Luxe verzuim:

De leerling is zonder toegekend verlof buiten de schoolvakanties om op vakantie gegaan.

Voor meer informatie over de verschillende verzuimsoorten, verwijzen wij u naar onze website.

**NB** *Ziekteverzuim* is geoorloofd verzuim. U meldt dit niet, maar legt de ziekmelding wel vast in uw eigen administratie. Vermoedt u dat het om ongeoorloofd verzuim gaat, dan kunt u na overleg met de leerplichtambtenaar *overig verzuim* melden.

#### Vermoedelijke reden

De vermoedelijke reden van verzuim zoals door de contactpersoon verondersteld.

Als er sprake is van ongeoorloofd verzuim en de vermoedelijke reden heeft te maken met geloofsovertuiging, gezondheid of het strafrecht dan mag u in het vrije tekstveld geen bijzondere persoonsgegevens invullen. U kunt u volstaan met de volgende standaardtekst:

- afwezig vanwege een geloofsverplichting;
- afwezig vanwege ziekte;
- afwezig vanwege contact met politie of justitie;

#### **Toelichting verzuim**

Hier kunt u gedetailleerde informatie over het verzuim opgeven.

#### Actie gewenst (wordt getoond als u de verzuimsoort hebt ingevuld)

Bij deze optie kunt u aangeven of actie door de gemeente gewenst (ja) of niet gewenst (nee) is.

#### Toelichting actie gewenst (wordt getoond als u de verzuimsoort hebt ingevuld)

Hier kunt u toelichten waarom u een actie gewenst of niet gewenst vindt. Het is verplicht als u aan hebt gegeven dat actie door de gemeente niet gewenst is, zodat de gemeente weet waarom er geen actie nodig is.

#### Met prioriteit oppakken (wordt getoond als u de verzuimsoort hebt ingevuld)

Als u heeft aangegeven dat actie door de gemeente gewenst is, verschijnt ook de vraag of de melding met prioriteit opgepakt moet worden. Standaard staat deze op *Nee*. U kunt deze op *Ja* zetten als u dit wenselijk vindt.

#### Onderwijsaanbiedercode

Het veld Onderwijsaanbiedercode wordt automatisch ingevuld, deze wordt overgenomen uit de inschrijving van de leerling in ROD. Hij is, indien nodig, eventueel nog aan te passen. De naam van de onderwijsaanbieder ziet u in het dropdownmenu.

#### Onderwijslocatiecode

De onderwijslocatiecode wordt automatisch ingevuld, deze wordt overgenomen uit de inschrijving van de leerling in ROD. Hij is, indien nodig, nog wel aan te passen en wordt na invoer gecontroleerd in RIO. Ook de postcode en het huisnummer behorende bij de locatie worden automatisch getoond.

Als deze niet wordt gevonden, wordt de tekst *Deze onderwijslocatie bestaat niet* getoond. De onderwijslocatiecode kunt u vinden via <u>https://zakelijk.duo.nl/portaal/zoeken-en-vinden/resultaten</u>.

Hiervoor hoeft u niet in te loggen.

#### Naam contactpersoon

Hier kunt u de naam invoeren van degene die geïnformeerd wenst te worden over de afhandeling door de gemeente.

#### Functie contactpersoon

Hier kunt u de functie invoeren van degene die geïnformeerd wenst te worden over de afhandeling door de gemeente

#### E-mail contactpersoon

Hier kunt u het e-mailadres invoeren van degene die geïnformeerd wenst te worden over de afhandeling door de gemeente.

#### **Telefoonnummer contactpersoon**

Hier kunt u het telefoonnummer invoeren van degene die geïnformeerd wenst te worden over de afhandeling door de gemeente.

### 2.5 Lesuren

Als u op *Verder* klikt, komt u op het volgende scherm. Hier kunt u de verzuimde lesuren eventueel specificeren. Standaard staat *Alle lessen gemist* aangevinkt.

| Terug naar leerling overzicht             |       |
|-------------------------------------------|-------|
| Lesuren                                   |       |
| Stap 3 van 6 - Verzuimmelding registreren |       |
| Gekozen verzuimperiode: van 15-02-2025    |       |
| Alle lessen gemist                        |       |
| O Ja                                      | ○ Nee |
|                                           |       |
| Verder <u>Vorige</u>                      |       |
|                                           |       |

Wilt u de lesuren (per verzuimdag) specificeren, vink dan Nee aan en klik op Voeg dag toe.

| <ul> <li>Terug naar leerling overzicht</li> </ul> |                    |             |  |
|---------------------------------------------------|--------------------|-------------|--|
| Lesuren                                           |                    |             |  |
| Stap 3 van 6 - Verzuimme                          | lding registreren  |             |  |
| Gekozen verzuimperioo                             | le: van 15-02-2025 |             |  |
| Alle lessen gemist                                |                    | $\frown$    |  |
| ) Ja                                              |                    | Nee         |  |
|                                                   |                    | $\smile$    |  |
| Datum                                             | Uren               | Toelichting |  |
| Er zijn geen verzuimdagen                         | gespecificeerd.    |             |  |
| Voeg dag toe                                      |                    |             |  |
|                                                   |                    |             |  |
| Verder <u>Vorige</u>                              |                    |             |  |
|                                                   |                    |             |  |

#### U ziet dan het volgende scherm:

| Verzuimdag 1            | X<br>SLUIT |
|-------------------------|------------|
| Datum                   |            |
| aag maana jaar          |            |
| 15 2 2025               |            |
| Hele dag                |            |
| O Ja                    |            |
| Toelichting OPTIONEEL   |            |
| Maximaal 1500 karakters |            |
|                         |            |
|                         |            |
|                         | h          |
| Voeg toe                |            |

Vink vervolgens Nee aan. U ziet dan het volgende scherm:

| Verzuim                         | ndag 1                 |    |     |    |    | X<br>SLUIT |
|---------------------------------|------------------------|----|-----|----|----|------------|
| dag maand                       | jaar<br>2025           |    |     |    |    |            |
| Hele dag                        |                        |    |     |    |    |            |
| 🔘 Ja                            |                        |    | Nee |    |    |            |
| Gemiste lesure                  | en                     |    |     |    |    |            |
| 1                               | 2                      | 3  | 4   | 5  | 6  |            |
| 7                               | 8                      | 9  | 10  | 11 | 12 |            |
| 13                              | 14                     | 15 | 16  | 17 | 18 |            |
| 19                              | 20                     | 21 | 22  | 23 | 24 |            |
| 25                              | 26                     | 27 | 28  | 29 | 30 |            |
| Toelichting or<br>Maximaal 1500 | TIONEEL<br>) karakters |    |     |    |    |            |
| <u>.</u>                        |                        |    |     |    |    |            |
|                                 |                        |    |     |    | _  | •          |
| Voeg toe                        |                        |    |     |    |    |            |

Hier kunt u de verzuimde lesuren (per verzuimdag) specificeren. Vink de desbetreffende uren aan en klik op *Voeg toe*. Eventueel kunt u nog een toelichting geven. Herhaal deze actie eventueel voor een volgende dag.

### 2.6 Acties school

Klik nu op Verder. U ziet het volgende scherm:

| Act<br>Stap | ties door school                    |
|-------------|-------------------------------------|
| Jup         | a van o verzammelang reporter       |
| C           | Ondernomen actie door school        |
|             | Brief gestuurd                      |
|             | Telefonisch contact                 |
|             | Contact met ouder(-s)/verzorger(-s) |
|             | Gesprek gevoerd                     |
|             | Verzuimde tijd ingehaald            |
|             | Interne begeleiding                 |
|             | Zorgadviesteam                      |
|             | Gesprek met begeleidende instantie  |
|             | Anders namelijk:                    |
| т           | Oelichting Optioneel                |
| Ν           | Aaximaal 1500 karakters             |
|             |                                     |
|             | h                                   |
|             | Marke                               |

Hier kunt u aanvinken welke actie(s) de school inmiddels heeft ondernomen.

- Ondernomen actie door school: Dit is de actie die door de onderwijsinstelling ondernomen is naar de leerling/ouder toe. U kunt meerdere keuzes aangeven en het is verplicht om minimaal één keuze aan te vinken.
- Toelichting ondernomen acties: Dit is een toelichting op de door de onderwijsinstelling ondernomen acties op het verzuim van de leerling.

### 2.7 Overzicht

Klik nu op Verder. U krijgt dan een overzicht te zien van alle door u ingevulde gegevens. U kunt deze eventueel nog wijzigen door op een van de links Wijzig te klikken.

|                                                                                                    |                                       | $\sim$ |
|----------------------------------------------------------------------------------------------------|---------------------------------------|--------|
| Leerling                                                                                                    |                                       | C Me   |
| Surgarservicenummer                                                                                                    | 90000000                              |        |
| Naam                                                                                                    | voornaam van de achternaam            |        |
| Gaboortedatum                                                                                                    | 50-01-2010                            |        |
| Gaelacht                                                                                                    | Vreuw                                 |        |
| Talafoon                                                                                                    |                                       |        |
| E-mail                                                                                                    |                                       |        |
| Adree                                                                                                    | Grote Markt 1 A bis. 9712HN Groningen |        |
| Verzuim                                                                                                    |                                       | C Mie  |
| Segindatum                                                                                                    | 19-02-2025                            |        |
| Einddetum                                                                                                    |                                       |        |
| Soort                                                                                                    | Luce versión                          |        |
| Vermoedelijke reden                                                                                                    | 2000                                  |        |
| Toelichting                                                                                                    |                                       |        |
| Attia gewenet                                                                                                    | la -                                  |        |
| Toelichting actin gewenet                                                                                                |                                       |        |
| Mat prioritait oppakkan                                                                                                  | Nee                                   |        |
| Gegevens onderwijsinst                                                                                                   | alling                                |        |
| Meldende instelling                                                                                                    | 24GP                                  |        |
| Onderwijzeenbiedercode                                                                                                   | 1004001                               |        |
| Onderwijelocetiecode                                                                                                    | 100X501                               |        |
| Contectpersoon onderw                                                                                                    | ijainatalling                         |        |
| Nam                                                                                                    | Kana S.                               |        |
|                                                                                                    |                                       |        |
| Punctia                                                                                                    |                                       |        |
| Punctia<br>5-mail                                                                                                    | Kees@school.nl                        |        |
| Functia<br>E-mail<br>Telefoon                                                                                            | Kees@ishool.nl                        |        |
| Functia<br>E-mail<br>Talafoon<br>Lesuren                                                                                 | Kees@school.nl                        |        |
| Functia<br>E-mail<br>Telefoon<br>Lesuren<br>Alle lessen gemist                                                           | Kees@school.nl                        |        |
| Functia<br>E-mail<br>Talafoon<br>Lesuren<br>Alla lassan gamist<br>Acties door school                                     | Kees@school.nl                        |        |
| Functia<br>E-mail<br>Telefoon<br>Lesuren<br>Alla lassan gamist<br>Acties door school<br>Ondernomen acties                | Kees@school.nl                        |        |
| Functia<br>E-mail<br>Telefoon<br>Lesuren<br>Alla lassan gemist<br>Acties door school<br>Ondernoman acties<br>Tealichting | Keeg@school.nl                        |        |
| Function E-mail Telefoon Lesuren Alle lassen gemiet Acties door school Ondernomen acties Toelichting                     | Kees@school.nl Nee Driefgesbuurd      |        |

Als alle gegevens juist zijn ingevuld, klikt u op *Registreren*. U ziet dan het volgende scherm: De gegevens worden vastgelegd in ROD en er wordt een e-mail verstuurd naar de behandelende instantie (gemeente), als deze heeft aangegeven hierover e-mail van DUO te willen ontvangen. Als u *Stuur e-mail naar melder* (onderaan het scherm) hebt aangevinkt, wordt er ook een e-mail verstuurd naar de contactpersoon van de school, die u heeft opgegeven.

# Bevestiging

| Stap | o 6 van 6 - Verzuimmelding registreren                         |
|------|----------------------------------------------------------------|
|      | <b>Gelukt</b><br>De verzuimmelding is succesvol geregistreerd. |
|      | Naar leerling overzicht                                        |

De melding is nu vastgelegd in ROD. U vindt deze terug in het overzicht, nadat u op de *knop Naar leerling overzicht* hebt geklikt:

| Burgerserv                     | icenummer                                     | 999999989            |                      |           |                 |                       |
|--------------------------------|-----------------------------------------------|----------------------|----------------------|-----------|-----------------|-----------------------|
| Naam                           |                                               | voornaam va          | an de achternaa      | חונ       |                 |                       |
| Geboorted                      | atum                                          | 30-01-2010           |                      |           |                 |                       |
| Geslacht                       |                                               | Vrouw                |                      |           |                 |                       |
| Adres                          |                                               | Grote Markt          | 1 A bis              |           |                 |                       |
|                                |                                               | 9712HN Gro           | ningen               |           |                 |                       |
| Registree                      | r nieuwe melding                              | 9712HN Gro           | ningen               |           |                 |                       |
| Registree<br>Verzuim<br>Nummer | r nieuwe melding<br><b>meldingen</b><br>Soort | 9712HN Gro<br>Status | ningen<br>Begindatum | Einddatum | Instellingscode | Uitvoerende instantie |

In het overzicht van de meldingen ziet u:

- Het nummer van de melding (dit wordt toegekend door het systeem)
- De soort melding
- De status van de melding
- De begindatum
- De (eventuele) einddatum
- De uitvoerende instantie

### 2.8 Afdrukken

Er is geen aparte printknop meer. Als u gegevens wilt afdrukken doet u dit via uw eigen browser, in de meeste gevallen door de rechter muisknop te gebruiken en dan op afdrukken te klikken.

# 3. Melding raadplegen

Om een melding te kunnen raadplegen klikt u in het beginscherm op de link Zoek melding.

| Zoeken                  |              |
|-------------------------|--------------|
| Zoek leerling           | Zoek melding |
| Persoonsgebonden nummer |              |
|                         |              |
| Zoeken                  |              |
|                         |              |

U ziet dan het volgende scherm:

| Zoek melding |
|--------------|
|              |
|              |
|              |
|              |
|              |
|              |
|              |
|              |
|              |
|              |

Hier kunt u een melding zoeken op:

- Meldingnummer
- Instellingscode
- Uitvoerende instantienaam

Ook kunt u eventueel de status van de melding aanvinken:

- Geregistreerd
- In behandeling
- Afgesloten
- Ter kennisgeving aangenomen
- Ingetrokken

Klik vervolgens op Zoeken.

Voer het *Meldingnummer* (en eventueel de status van de melding) in en klik op *Zoeken*. U ziet dan het volgende scherm:

(Als u hebt gezocht op *Instellingscode* en/of *Uitvoerende-instantienaam* Krijgt u een overzicht te zien van de daarbij behorende meldingen. Kies daaruit de melding waarnaar u op zoek bent en klik hierop).

|                                   | -                                       |                 |                                    |                                 |                  |
|-----------------------------------|-----------------------------------------|-----------------|------------------------------------|---------------------------------|------------------|
| voornaa                           | m van de achter                         | naam (BS        | N 9999999                          | 989)                            |                  |
| Intrekken                         |                                         |                 |                                    |                                 |                  |
| Leerling                          |                                         | 🕑 Wijzig        | Melding                            |                                 |                  |
| Geboortedatum                     | 30-01-2010                              |                 | Meldingnummer                      | 4012240                         |                  |
| Geslacht                          | Vrouw                                   |                 | Meldende<br>instelling             | 24GP                            |                  |
| E-mail                            |                                         |                 | Melddatum                          | 17-02-2025                      |                  |
| Telefoon                          |                                         |                 | Status                             | GEREGISTREERD                   |                  |
| Adres                             | Grote Markt 1 A bis<br>9712HN Groningen |                 | Wet                                | Leerplichtwet                   |                  |
| Contactpers                       | onen leerling                           |                 |                                    |                                 |                  |
| Er zijn geen co<br>deze melding s | ntactpersonen bij<br>voor de leerling   |                 | Verzuim                            |                                 | 🛚 <u>Wijzi</u> e |
|                                   |                                         |                 | Verzuimperiode                     | 01-02-2025 tot en met 10-02-202 | !5               |
| Lesuren                           |                                         |                 | Soort                              | 16 uren per 4 weken             |                  |
| Alle lessen<br>gemist             | Ja                                      |                 | Vermoedelijke<br>reden             | reden                           |                  |
| -                                 |                                         |                 | Toelichting                        |                                 |                  |
|                                   |                                         |                 | Actie gewenst                      | Ja                              |                  |
| Acties door s                     | chool                                   | 🛚 <u>Wijzig</u> | Toelichting actie                  |                                 |                  |
| Ondernomen<br>acties              | Brief gestuurd                          |                 | Met prioriteit                     | Nee                             |                  |
| Toelichting                       |                                         |                 | oppakken                           |                                 |                  |
|                                   |                                         |                 | Onderwijsins                       | telling                         |                  |
|                                   |                                         |                 | Onderwijsaanbie                    | de00A001                        |                  |
|                                   |                                         |                 | Onderwijslocatie                   | 100X501, 9202LE 1               |                  |
|                                   |                                         |                 | Contactpersoon onderwijsinstelling |                                 |                  |
|                                   |                                         |                 | Naam                               | naam                            |                  |
|                                   |                                         |                 | Functie                            |                                 |                  |
|                                   |                                         |                 | E-mail                             | test@test.nl                    |                  |
|                                   |                                         |                 |                                    |                                 |                  |

Op dit scherm ziet u alle gegevens die bij de gekozen melding geregistreerd staan, onderverdeeld in de volgende 'blokken':

- Leerling
- Lesuren
- Acties school
- Melding
- Verzuim, Onderwijsinstelling en Contactpersoon

Op deze pagina wordt ook de status van de melding getoond. Daarnaast wordt getoond wat de eventuele terugkoppeling van de gemeente is. Zie afbeelding hieronder.

| Melding                                                                 |                                                                     |  |  |  |
|-------------------------------------------------------------------------|---------------------------------------------------------------------|--|--|--|
| Meldingnummer                                                           | 502480                                                              |  |  |  |
| Meldende instelling                                                     | 24GP                                                                |  |  |  |
| Melddatum                                                               | 26-06-2024                                                          |  |  |  |
| Status                                                                  | AFGESLOTEN                                                          |  |  |  |
| Wet                                                                     | Leerplichtwet                                                       |  |  |  |
| Terugkoppeling behandelaar                                              |                                                                     |  |  |  |
| Naam                                                                    | Luke Skywalker                                                      |  |  |  |
| Functie                                                                 | LPA                                                                 |  |  |  |
|                                                                         |                                                                     |  |  |  |
| E-mail                                                                  | luke@theforce.com                                                   |  |  |  |
| E-mail<br>Telefoon                                                      | luke@theforce.com<br>0505998888                                     |  |  |  |
| E-mail<br>Telefoon<br>Datum terugkoppeling                              | luke@theforce.com<br>0505998888<br>26-06-2024                       |  |  |  |
| E-mail<br>Telefoon<br>Datum terugkoppeling<br>Uitvoerende instantienaam | luke@theforce.com<br>0505998888<br>26-06-2024<br>Gemeente Groningen |  |  |  |

# 4. Melding wijzigen

Wilt u een melding wijzigen, dan zoekt u deze op via het zoekscherm. (zie par. 3.) Op het overzichtsscherm van de desbetreffende melding ziet u in de blokken waarin u gegevens kunt wijzigen rechtsboven de link *Wijzig*:

Klik op deze link in het blok waarvan u gegevens wilt wijzigen. Pas de gegevens aan en klik op *Wijzigen*. De gegevens zijn nu aangepast.

## 5. Melding intrekken

Een melding kan indien nodig worden ingetrokken (bij foutieve of onterechte opvoer). Gaat het om foutieve opvoer, dan moet u de melding na intrekking uiteraard opnieuw opvoeren. **NB.** Een verzuimmelding met een begindatum van meer dan één jaar geleden mag niet meer ingetrokken worden!

Zoek de desbetreffende melding op via het zoekscherm met behulp van het PGN van de leerling (zie par. 2.2) en klik op de in te trekken melding in het overzicht *Verzuimmeldingen* of zoek de melding op via de link *Zoek melding* (par. 3).

Klik vervolgens op de link *Intrekken,* linksboven op het overzichtsscherm van de melding (zie pag. 19), die u wilt intrekken:

🟛 <u>Intrekken</u>

U ziet dan het volgende scherm:

| Meldingnummer                                   | 4012240                   |
|-------------------------------------------------|---------------------------|
| Soort                                           | 16 uren per 4 weken       |
| Verzuimperiode                                  | 01-02-2025 t/m 10-02-2025 |
| Toelichting OPTIONEEL                           | •                         |
| Toelichting OPTIONEEL<br>Maximaal 300 karakters |                           |
|                                                 |                           |

Vul de reden van het intrekken van de melding en eventueel de toelichting in. U kunt hierbij kiezen uit:

- Foutief gemeld, nieuwe melding aangemaakt
- Geen inschrijving
- Ten onrechte gemeld
- Anders (in dit geval moet u altijd een toelichting geven).

#### Klik vervolgens op Intrekken.

De melding is nu ingetrokken. U ziet dit in het overzicht van de meldingen onder *Status*:

| 500760 | Overig verzuim | Geregistreerd | 29-04-2024 |            | Gemeente Groningen |
|--------|----------------|---------------|------------|------------|--------------------|
| 500761 | Overig verzuim | Geregistreerd | 29-04-2024 |            | Gemeente Groningen |
| 500820 | Overig verzuim | Ingetrokken   | 15-04-2024 | 15-04-2024 | Gemeente Groningen |
| 500780 | Overig verzuim | Geregistreerd | 14-04-2024 | 14-04-2024 | Gemeente Groningen |

# 6. Vrijstellingen leerplichtwet

Een gemeente kan voor de leerling een vrijstelling of vervangende leerplicht hebben vastgelegd die samenvalt met de periode van verzuim. U kunt dan gewoon verzuim melden.

# 7. Contact

Hebt u vragen? Dan kunt u contact opnemen met het Informatiepunt Onderwijs. Dit kan op de volgende manieren:

#### Telefoon

050-599 90 00 (van 9.00 tot 13.00 uur)

#### E-mail

<u>verzuim@duo.nl</u>

#### Post

Dienst Uitvoering Onderwijs RNE/Onderwijsnummer Informatiepunt Onderwijs Postbus 30152 9700 LC Groningen

\_\_\_\_\_